Последнее обновление: 05.07.2022 15:53

# Динамическая группировка списка по статусам

Список объектов может быть сгруппирован по состоянию одного или нескольких параметров объекта мониторинга, например, по событию превышения скорости, по статусам «Остановка / В движении».

### Группировка может быть выполнена по:

- параметрам, настроенным как финальные;
- параметрам, настроенным как табличные и со включенной опцией "Использовать в списках итоговых параметров (финальных)".
- по свойствам объекта.

# Настройка группировки

Используйте для группировки существующий параметр объекта или предварительно создайте новый.

• В модуле «Объекты мониторинга» перейдите в меню «Редактор динамической группировки». Откроется меню, в котором слева приведены уже настроенные группировки, если есть (рисунок 1, п.1), справа — список параметров, которые вы можете использовать для группировки списка объектов (рисунок 1, п.2).

### Примечание

Текущий список параметров в меню «Редактор динамической группировки» содержит все финальные параметры и параметры со включенной настройкой «Использовать в списках итоговых параметров (финальные)» того объекта мониторинга, на котором установлен курсор в модуле «Объекты мониторинга».

| + Лобавить |    | Параметр                  | Название / [Псевдоним] | Объекты мон |
|------------|----|---------------------------|------------------------|-------------|
|            |    | Дата и время              | DateTime               | 7           |
| пазвание   |    | Питание                   | Power                  | 7           |
| Статусы    |    | Актуальность данных       | DataActuality          | 7           |
| Signal     |    | Актуальность координат    | CoordsActuality        | 7           |
| Power      |    | Актуальность данных       | FDT                    | 7           |
| Power      |    | Актуальность координат    | FCRDDT                 | 7           |
|            |    | Сиг.                      | Signal                 | 7           |
|            |    | Местоположение            | CurrLocation           | 7           |
|            |    | Передв.                   | Motion                 | 7           |
|            |    | Ост.                      | ParkCount              | 7           |
|            |    | . Текущая                 | Speed                  | 7           |
|            |    | Прев.                     | Overspeed              | 7           |
|            |    | Макс.                     | MaxSpeed               | 7           |
|            |    | Средняя                   | AverageSpeed           | 7           |
|            | 2> | <ul> <li>Прев.</li> </ul> | OverspeedCount         | 7           |
|            |    | Зажигание                 | [Sensor1]              | 7           |
|            |    | Уровень                   | [Tank1FuelLevel]       | 7           |
|            |    | Номер трейлера            | TrailerNumber          | 6           |
|            |    | Двигатель                 | [Sensor2]              | 6           |
|            |    | Темп. охл. жид.           | CANTcool               | 6           |
|            |    | Пробег совокупный         | CANDistTotal           | 6           |
|            |    | Темп. воздуха             | CANTair                | 6           |
|            | *  | Вес сцеп. устр.           | CANCouplerLoad         | 6           |

Рис. 1: Новая динамическая группировка

- В меню «Редактор динамической группировки» добавьте новую группу, нажав кнопку «Добавить» (рисунок 1, п.3), и задайте название группы.
- Далее необходимо задать условия, по которым объекты будут заноситься в эту группу. Это может быть 1 параметр или несколько. Перетащите нужные параметры из списка справа в созданную группу. Для того чтобы добавить параметр в определенную группу, необходимо захватить этот параметр при помощи мыши и перетащить на заголовок группы.

| · • • • • • • • • • • • • • • • • • • • | F)F          |      |   |                |                        |             |     |  |
|-----------------------------------------|--------------|------|---|----------------|------------------------|-------------|-----|--|
| + Лобавить                              |              |      |   | Параметр       | Название / [Псевдоним] | Объекты мон | 101 |  |
|                                         |              |      | - | Текущая        | Speed                  | 7           | *   |  |
| пазвание                                |              |      |   | Прев.          | Overspeed              | 7           |     |  |
| ▲ Статусы                               |              | A    | 1 | Макс.          | MaxSpeed               | 7           |     |  |
| Signal                                  |              |      | 1 | Средняя        | AverageSpeed           | 7           |     |  |
| Derman                                  |              | - /  | 1 | Прев.          | OverspeedCount         | 7           |     |  |
| Power                                   |              | - 1  |   | Зажигание      | Зажигание              | [Sensor1]   | 7   |  |
| Нарушения                               | Free Oversp  | ed 7 |   | Уровень        | [Tank1FuelLevel]       | 7           |     |  |
|                                         | U.D. Ortelop |      |   | Номер трейлера | TrailerNumber          | 6           |     |  |

Рис. 2: Условие группировки

- Добавьте необходимые параметры в группу. Все параметры добавляются в конец группы. Порядок параметров внутри группы определяет порядок их применения к списку объектов.
- Измените порядок параметров внутри группы, если необходимо. Для этого наведите курсор мыши на параметр. В столбце справа от этого параметра появится кнопка с изображением двойной стрелки (вверх-вниз) нажмите на эту кнопку и переместите

параметр в нужную позицию. Используя эту же кнопку, вы можете перемещать параметры из одной группы в другую.

| + Добавить |      |  |
|------------|------|--|
| Название   |      |  |
| Статусы    |      |  |
| Signal     |      |  |
| Power      | X    |  |
| Нарушения  |      |  |
| Overspeed  | × 1m |  |

- После завершения редактирования для сохранения новых настроек нажмите кнопку «ОК».
- Аналогичным образом могут быть добавлены несколько независимых групп. Созданные группы после применения настроек появятся в модуле «Объекты мониторинга» и станут доступны для выбора.

# Включение / выключение группировки

**Для включения динамической группировки** в модуле «Объекты мониторинга» нажмите на кнопку с нужной группировкой.

| 🛱 Объекты мониторинга |                   |          |                         |   |   |          | × |
|-----------------------|-------------------|----------|-------------------------|---|---|----------|---|
|                       | 🕑 Статусы Нарушен | ия 🗐 🛛 , | o <sup>o</sup> Как есть |   |   | • 0      | × |
| Найти                 | 1                 |          |                         |   |   |          |   |
| 🔒 Название            | / @ 8             | В Номер  | R,                      | P | 2 | Вес сцеп |   |
| 声 Demo (man)          |                   | :        |                         |   |   |          | * |
| 🔺 📂 Грузовые          |                   | 1        |                         |   |   |          |   |
| 🚑 P1150P              | >4 м >4 м         | 50       | 💰 > 1 мин               | Ð | P | 6,45     |   |

4: Включение динамической группировки

Выбранная группировка будет применена к списку объектов.

| 🛱 Объекты                                               |         |    |              |    |         | × |
|---------------------------------------------------------|---------|----|--------------|----|---------|---|
| 🗄 🗐 🖉 📎 Статусы Нарушения 🚳 🗵                           | ] Как е | ст | Ъ            | •  |         |   |
| Найти                                                   |         |    |              |    |         |   |
| 🛆 Название                                              | 0       |    | Дата выпуска | pr | Грузопо | 2 |
| 늘 Demo (РП)                                             |         | ÷  |              |    |         | * |
| № 184 Нет сигнала                                       |         | -  |              |    |         |   |
| <ul> <li> <sup>82</sup> Высокий уровень     </li> </ul> |         | :  |              |    |         |   |
| 🔺 🛃 Выключено                                           |         |    |              |    |         |   |
| 礷 City tram                                             | >3 л    | -  |              |    |         |   |
| 🎓 DA-20 Katana                                          | >3 л    | ÷  |              |    |         |   |
| Steyr 001                                               | >11 м   | ŝ  |              |    |         |   |
| 🦡 Курьер 1                                              | >] ч    | ÷. |              |    |         |   |
| 🦘 Курьер 1 (сору)                                       | >ी प    | ŝ  |              |    |         |   |
| Включено                                                |         | -  |              |    |         |   |
| • 07                                                    |         | ÷  |              |    |         |   |
|                                                         |         |    |              |    |         |   |
|                                                         |         |    |              |    |         |   |
|                                                         |         |    |              |    |         |   |
| 4                                                       |         |    |              |    | •       | v |

динамической группировки

При применении выбранной группировки программа выполняется поиск параметров, указанных в условиях этой группировки, в том порядке, в котором они перечислены в условии. Поиск осуществляется по именам этих параметров. Если такой параметр есть у объекта мониторинга, то этот объект участвует в группировке:

- На первом этапе список объектов группируется по первому параметру формируются группы для каждого значения этого параметра и в эти группы перемещаются объекты, у которых анализируемый параметр находится в соответствующем состоянии. Заголовок группы совпадает с описанием состояния параметра.
- Далее внутри групп первого уровня формируются группы по второму параметру из условия группировки.
- В строке с группой указывается количество объектов в этой группе.
- Если у объекта не создан параметр, по которому выполняется группировка, то этот объект будет перемещен в группу «Нет информации».
- Если невозможно определить значение параметра для объекта, то этот объект также окажется в группе «Нет информации». Такое может быть в том случае, если параметр находится в выключенном состоянии в текущий момент, а в настройках объекта не настроено это состояние (программа в этом случае не обрабатывает выключенное состояние параметра).
- Каждый раз при изменении конфигурации программы или приеме онлайн данных список объектов сортируется по группам заново.

**Для отключения динамической группировки** нажмите на кнопку «В виде списка». Повторное нажатие на кнопку восстанавливает древовидную структуру списка.

| айтл<br>Название<br>Demo (ma                | an) | ¢     |       | В Номер |             |   | 2 | Bec cuen |   |
|---------------------------------------------|-----|-------|-------|---------|-------------|---|---|----------|---|
| lайти<br>— Название<br>— Demo (ma<br>— Audi | an) | ¢     |       | В Номер | R           |   | 2 | Вес сцеп |   |
| 🔒 Название<br>Demo (ma                      | an) | ¢     |       | В Номер | ×.          | P | P | Вес сцеп |   |
| Demo (ma                                    | an) |       |       |         |             |   |   |          |   |
| 🆛 Audi                                      | 277 |       | 1     |         |             |   |   |          | * |
|                                             |     | >7 м  | >7 M  | [15] 99 | 🛃 > 7 меся… | Ð | Ð |          |   |
| 祷 Ford                                      |     | 37 c  | 37 c  | 98      | 💰 22 сек    | P | ۶ |          |   |
| 🛵 Opel                                      |     | 44 c  | 35 c  | 97      | 💰 29 сек    | P | P |          |   |
| 👼 P1150                                     | P   | >27 м | >27 м | 50      | 🙈 > 1 мин   | Ð | P | 6,45     |   |
| la A0221                                    | т   | >22 м | >22 м | 30      | 💰 55 сек    | Ð | P | 5,69     |   |
| l C152E                                     | B   | Тм    | 1 M   | 51      | 💰 45 сек    | Ð | P | 8,40     |   |
| 🚑 T130K                                     | T   | >39 м | >39 м | 14      | 🙈 38 сек    | P | P |          |   |

6: Выключение динамической группировки

From: http://dokuwiki.tk-chel.ru/ - Документация АвтоГРАФ.WEB

Permanent link: http://dokuwiki.tk-chel.ru/user\_manual/modules/objects/grouping.txt

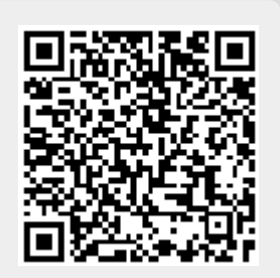

Last update: 05.07.2022 15:53